## DMSS インストール後の初期設定 android(2023/10~)

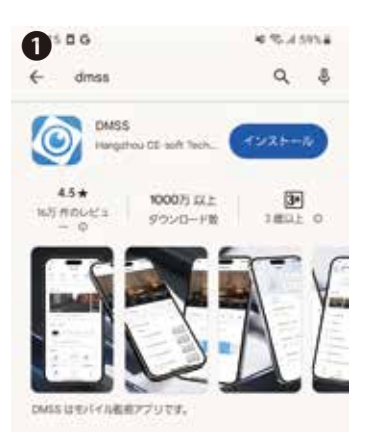

「DMSS」を Google Playストア からインストールします。

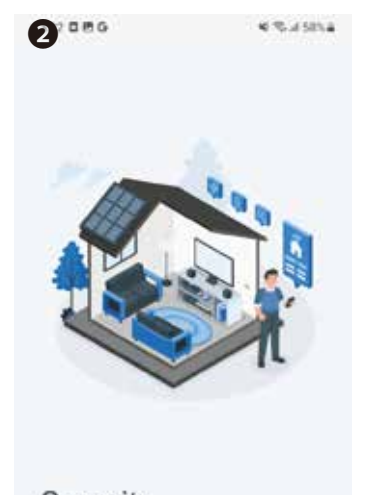

Security at Fingertips

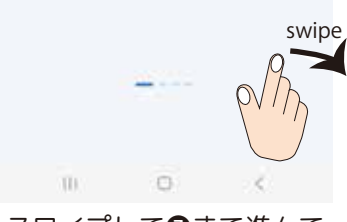

スワイプして**③**まで進んで ください。

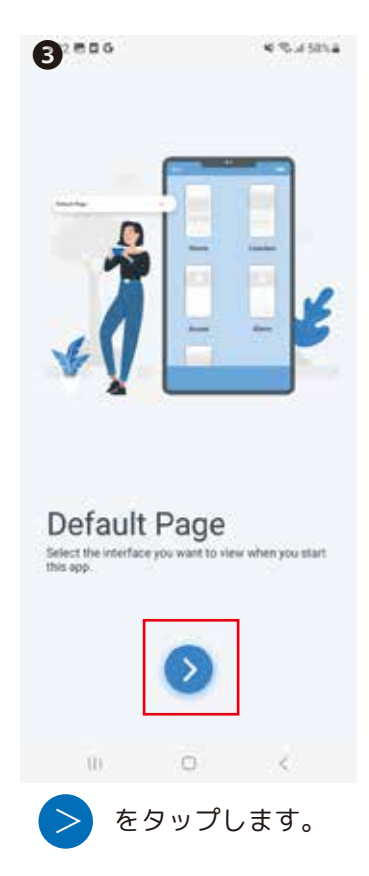

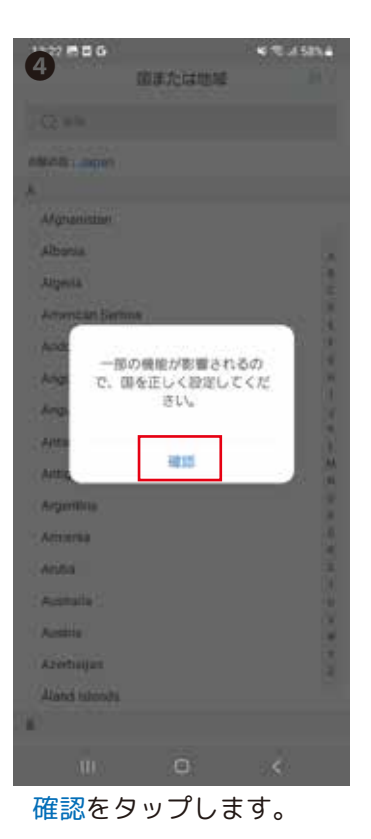

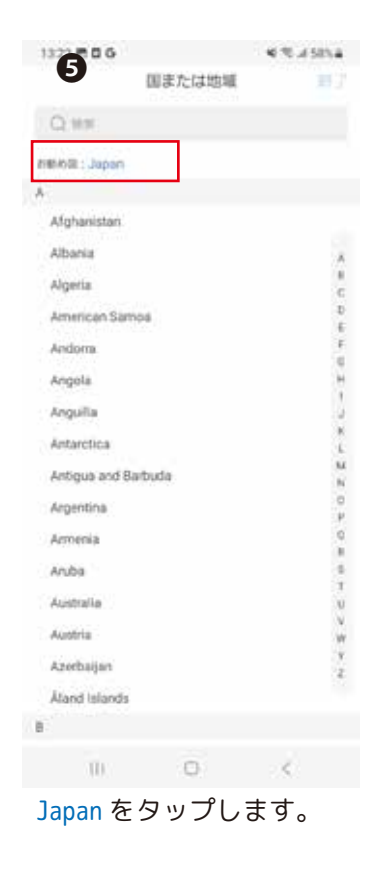

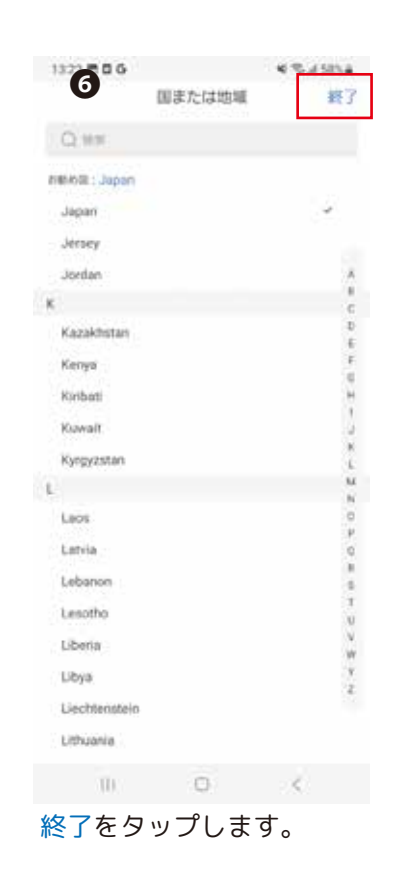

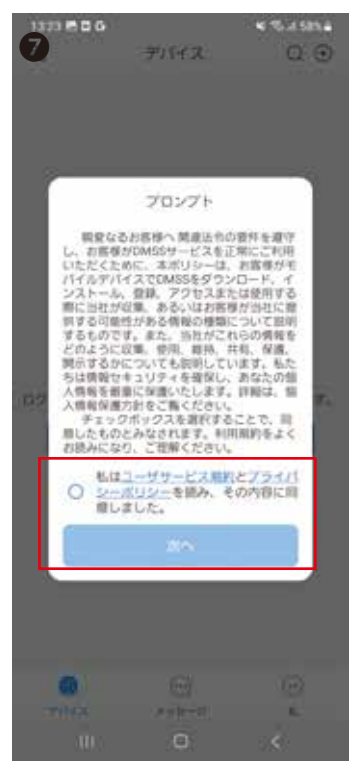

同意される場合はくをし、 [次へ]をタップします。

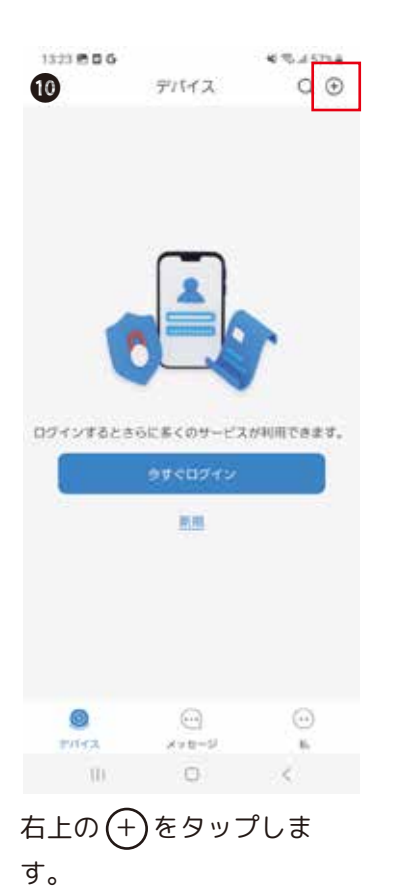

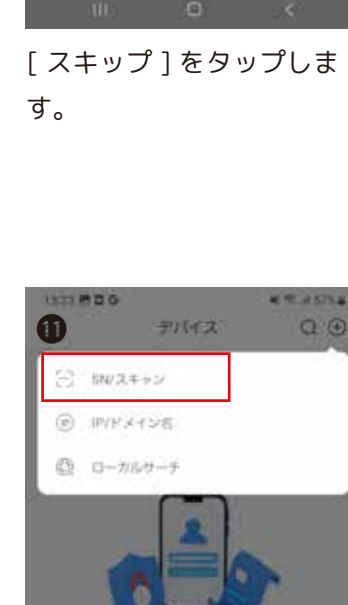

1323 8 8 6

DMSSユーザー各位。

適用されます。

デバイス

DMSS 新しいDMSSアプリにアップデートして DMSS 新しデバイスマネージャリストをイン ボートする必要がある場合は 時間 ビビデオを 長る) タタップしてください、このビデオにな gDMSS Plunからローカルデバイスリストをエク スポートして、DMSSにリストをインボートする 方法が国明されています。この手面はオンライ ンログインアカウントを使用しないユーザーに 適用されます。

もしおなたが 計開DMSSユーザー DMSSアプリ を約めて使用し、日バージョンのgDMSS Plus アプリをインストールしたことがない場合は、 「スキップ」をタップしてください。

スキッア

8)

. . . . . .

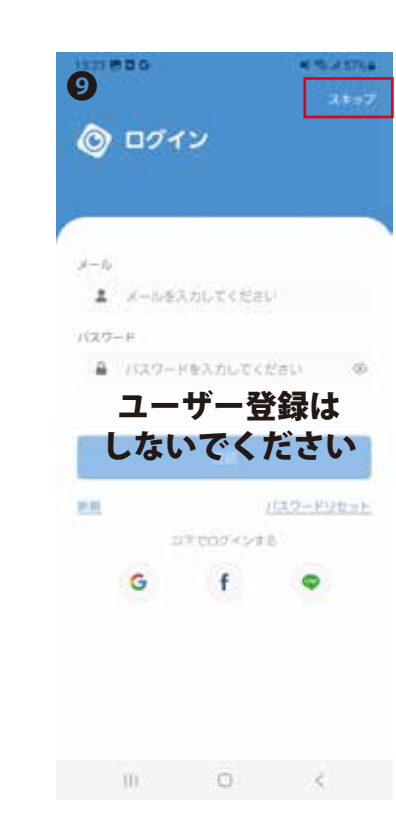

画面右上[スキップ]を タップします。

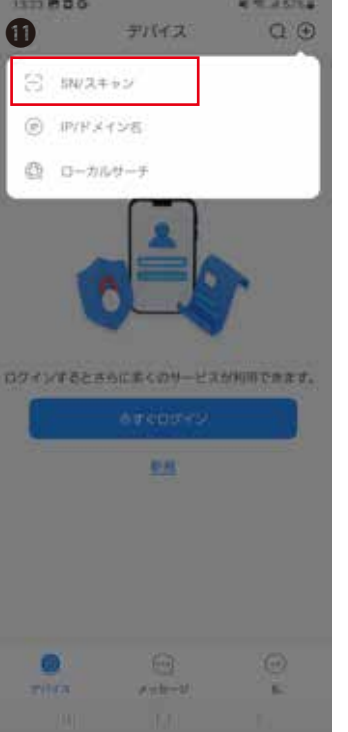

SN/スキャンをタップしま す。

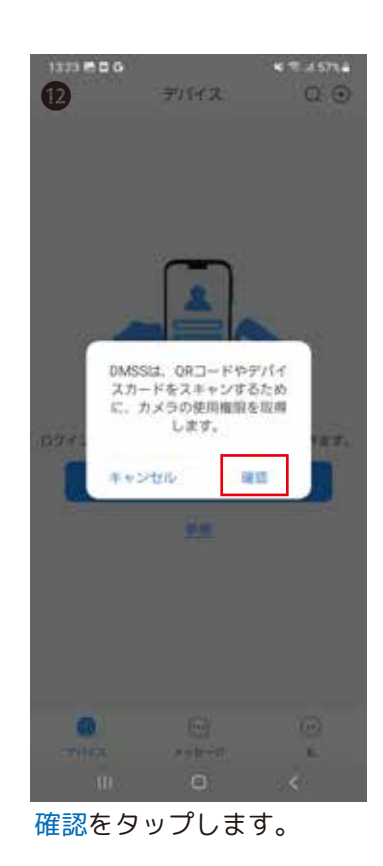

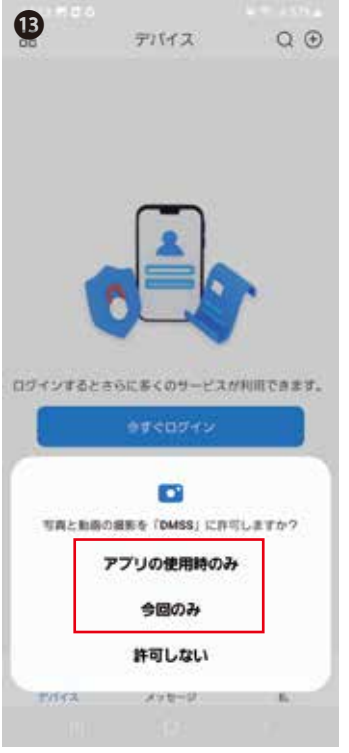

「アプリの使用時のみ」、も しくは「今回のみ」をタッ プします。

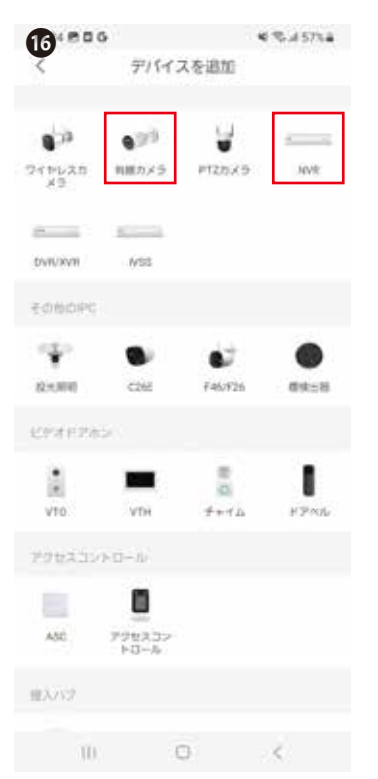

「有線カメラ」、もしくは 「NVR」をタップします。

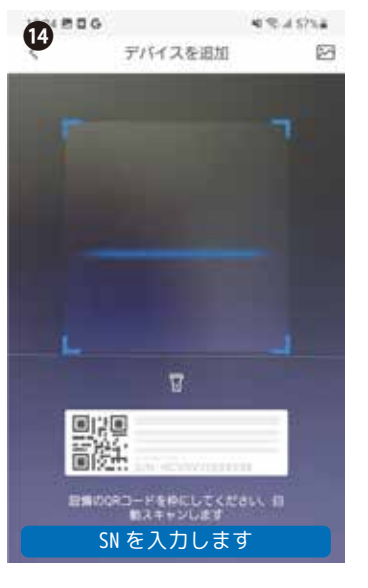

NVR もしくは、カメラの QRコード(シリアルナンバー)を読み ます。 もしくは [SN を入力しま す]をタップし 107…を手 入力します。

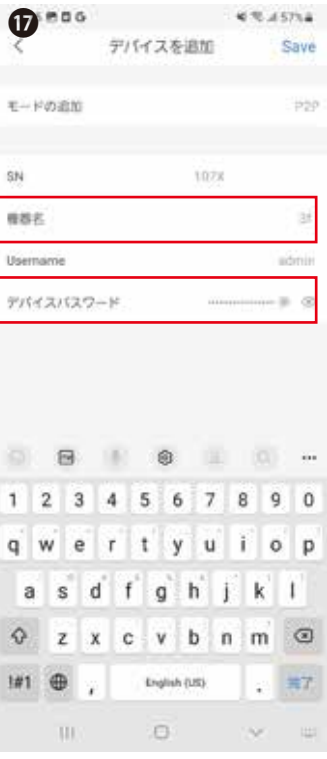

「機器名(任意)」、「デバ イスパスワード」を入力し 完了をタップます。 ※デバイスパスワードは、 NVR もしくは、カメラのパ スワードになります。

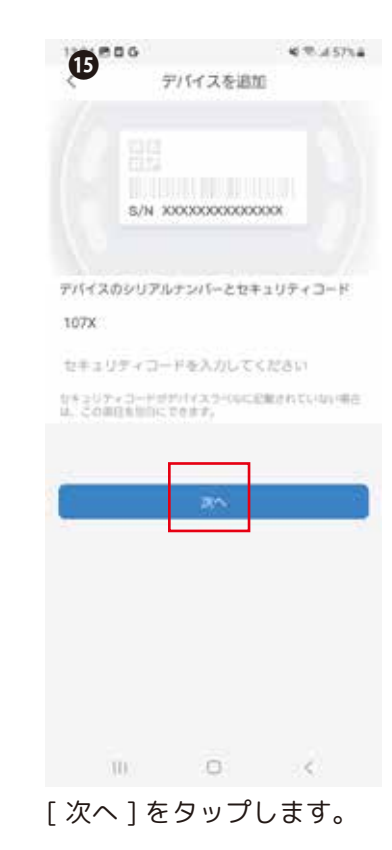

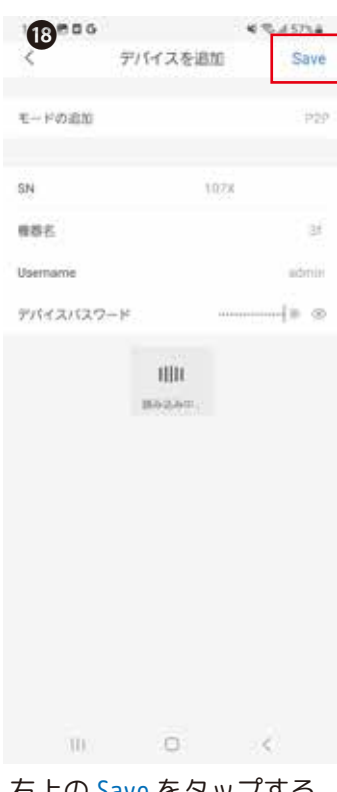

右上の Save をタップする と読み込み中…が表示され ます。しばらくお待ちくだ さい。

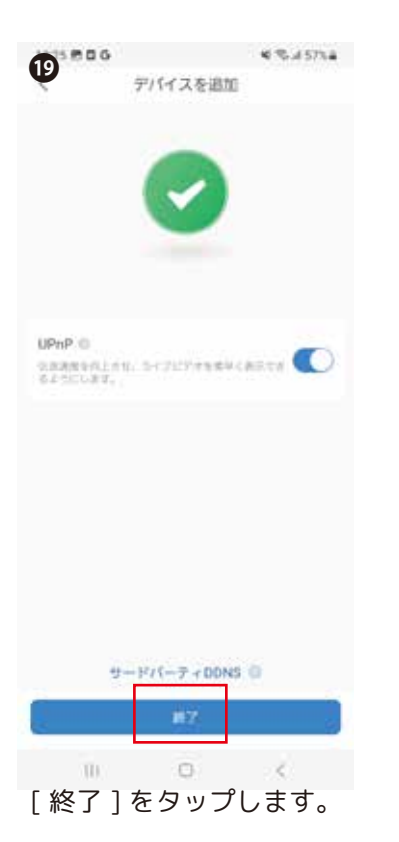

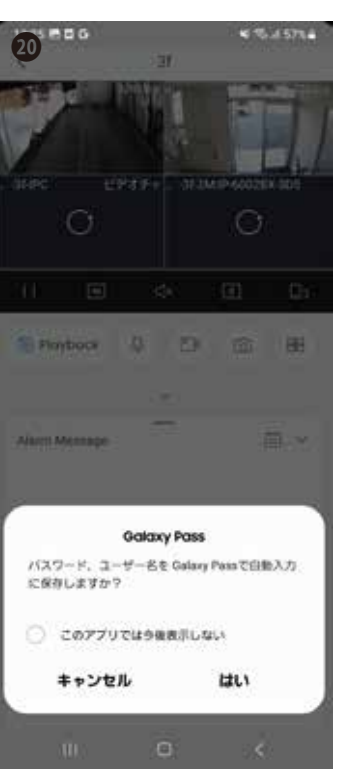

ライブ映像が表示されま す。※上図の様にスマート フォンにパスワード保存 するメッセージが表示さ れた場合は任意で設定し てください。